Come configurare un progetto AVEVA Edge per l'invio automatico di email quando un allarme è attivo

Rev 2 - 01/07/2022

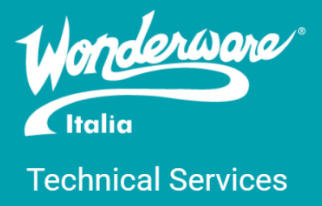

## Introduzione

Questa TN descrive la configurazione di un progetto sviluppato con AVEVA Edge 2020 (e precedenti) per l'invio automatico di email quando un allarme è attivo.

## Versioni

Quanto descritto in questa TN è stato testato con AVEVA Edge 2020 ma la procedura è applicabile per ogni versione di InTouch Machine Edition e InTouch Edge HMI. Il test è stato fatto utilizzando come client email Gmail.

## Configurazione dell'account di posta GMail

Come operazione preliminare bisogna configurare l'account di posta del mittente, ovvero l'indirizzo email di colui che invia la mail in automatico. Dal 30 maggio 2022, Google ha dismesso l'opzione "Abilitare App meno sicure" dagli account Gmail ma c'è una procedura per poter comunque utilizzare un account Google per poter inviare mail utilizzando l'SMTP di Gmail.

Per poter fare ciò basta seguire la prossima guida:

- 1. Collegarsi all'account Gmail
- 2. Cliccare sull'icona del profilo e in seguito cliccare su "Gestisci il tuo Account Google"

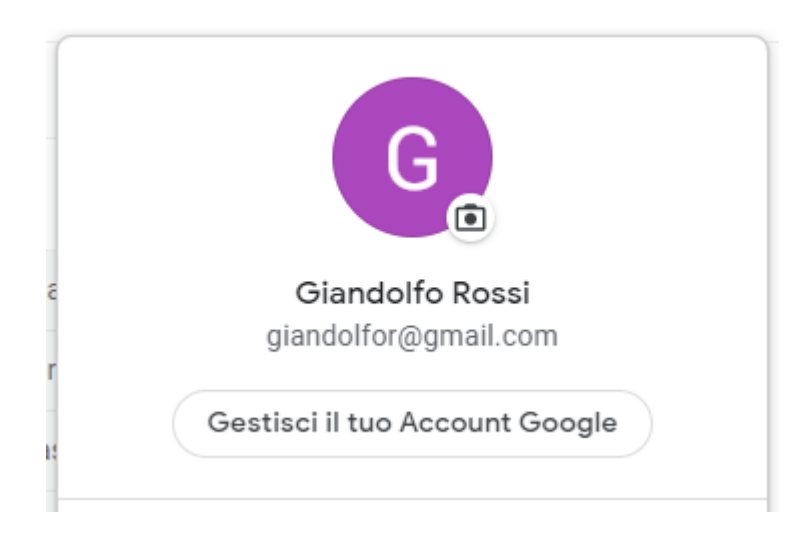

3. Entrare nella sezione "Sicurezza"

| Google Account |                        | Q   | Cerca ne |
|----------------|------------------------|-----|----------|
| ۲              | Home                   |     |          |
|                | Informazioni personali |     |          |
| ۲              | Dati e privacy         |     |          |
| ⋳              | Sicurezza              |     |          |
| ð              | Persone e condivisione |     |          |
|                | Pagamenti e abboname   | nti |          |
| (j)            | Informazioni           |     |          |

4. Abilitare la "Verifica in due passaggi" seguendo il wizard (richiede la password dell'account Gmail in uso e un numero di telefono per 'invio del PIN Google)

| Verifica in due passaggi | ✓ On | > |
|--------------------------|------|---|
|--------------------------|------|---|

5. Una volta abilitata la verifica in due passaggi, ritornare nella sezione "Sicurezza" e cliccare su "Password per le app"

| Password per le app | 3 password | > |
|---------------------|------------|---|
|                     |            |   |

Questa sezione permette di immettere il nome di una app (anche di terze parti) e di generare una password che serve poi per poter utilizzare l'SMTP di Gmail

6. A questo punto, scegliere dalla combobox Altra (Nome Personalizzato) e inserire il nome (es. AVEVA Edge)

| Seleziona app | Seleziona dispositivo | $\overline{\mathbf{v}}$ |        |
|---------------|-----------------------|-------------------------|--------|
| Posta         |                       |                         |        |
| Calendario    |                       |                         | GENERA |
| Contatti      |                       |                         |        |
| YouTube       |                       |                         |        |

- 7. Inserito il nome della app, cliccare su "GENERA" per poter creare una password per questa app
- 8. Verrà generata una password per l'account in questione

| Password per l'app generata                |                                                                                                    |
|--------------------------------------------|----------------------------------------------------------------------------------------------------|
|                                            | La tua password per l'app per il dispositivo                                                                                                    |
|                                            | nnrt czae tcag opci                                                                                                    |
| Email<br>securesally@gmail.com<br>Password | Modalità di utilizzo<br>Visualizza le impostazioni del tuo Account<br>Google nell'applicazione o sul dispositivo che<br>desideri configurare. Sostituisci la tua<br>password con la password di 16 caratteri<br>visualizzata sopra.<br>Come la tua password normale, questa<br>password per l'app concede accesso completo<br>al tuo Account Google. Non dovrai<br>memorizzarla, quindi non annotarla e non<br>comunicarla a nessuno. |
|                                            | FINE                                                                                                    |

- 9. Salvare la password su notepad in modo tale da poterla utilizzare in seguito
- 10. Configurare in AVEVA Edge l'SMTP di Gmail in un account per poter inviare le mail in automatico. Nel campo password inserire la password generata nel punto 8

Per testare la soluzione si consiglia jbmail (http://jbmail.pc-tools.net/)

# Configurazione del progetto

Configurato l'account di posta, possiamo ora configurare il nostro progetto AVEVA Edge per l'invio automatico di email quando un allarme è attivo.

NB: il progetto deve avere una sicurezza abilitata in esso.

Nel nostro progetto dobbiamo configurare due parti:

• I settaggi Email/FTP che si trovano nella tab Project -> Settings

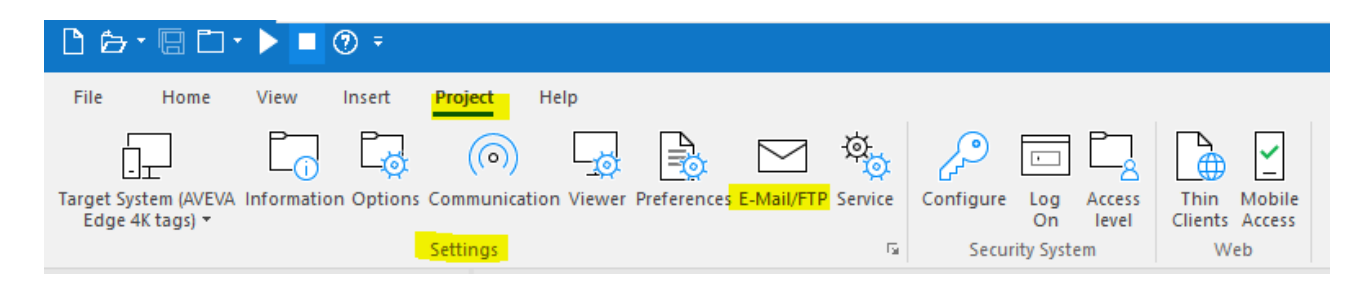

• Gli Email Settings che si trovano nel foglio degli allarmi

| F | home.scc 💆 ALARM001.ALR 🗙                                                                                                    |  |             |                                   |                                                                                                    |                 |          |             |
|---|----------------------------------------------------------------------------------------------------|--|-------------|-----------------------------------|----------------------------------------------------------------------------------------------------|-----------------|----------|-------------|
| G | Description:<br>Alarm Configuration<br>Group Name:<br>On Line<br>Display in Alam Controls<br>Advanced<br>History<br>Save To Disk<br>Generate Ack Messages<br>Generate Norm Messages |  | ges<br>ages | Colo<br>E<br>Ac<br>F(<br>F(<br>F( | rs in Alarm Controls<br>inable<br>tivation<br>G • • BG<br>knowledgment<br>G • • BG<br>ormalization<br>G • • BG |                 |          |             |
| Г | Tag Name                                                                                                    |  | Туре        | Limit                             |                                                                                                    | Message         | Priority | Selection   |
|   | 🔍 Filter text                                                                                                    |  | Q ¥         | 🔍 Filter t                        | ter text 🔍 Filter text                                                                                         |                 | 🔍 Filter | 🔍 Filter te |
| 1 | 1 AlmBit                                                                                                    |  | HiHi 🗸      | 1.00                              | 0000                                                                                                    | Alarm is Active |          |             |
| * |                                                                                                    |  | HiHi 🗸      |                                   |                                                                                                    |                 |          |             |

Aprendo i settaggi E-Mail/FTP abbiamo il seguente popup che andremo a configurare come in foto

| E-Mail and FTP configu            | iration                                  |                    | ×    |
|-----------------------------------|------------------------------------------|--------------------|------|
| E-Mail Settings FTP               | Settings                                 |                    | 4 ⊳  |
| Simple Ma                         | il Transfer Protocol Con                 | figuration         |      |
| Outgoing Mail Serve               | r Information (SMTP)                     |                    |      |
| E-mail (From):                    | maildelmittente@gmail.c                  | om                 |      |
| Server:                           | smtp.gmail.com                           |                    |      |
| Port :                            | 465                                      | Use Defaults       |      |
| Timeout (secs) :                  | 0                                        |                    |      |
| ✓ My server requir<br>User Name : | es authentication                        | ✓ Enable SSL<br>om |      |
| Password :                        |                                          |                    |      |
| Log on to POP3                    | server before sending th<br>POP3 Setting | ne E-mail:<br>s    |      |
| Runtime                           | ation when starting runtin               | ne                 |      |
| Status :                          | Relo                                     | bad :              |      |
|                                   | Test                                     |                    |      |
|                                   |                                          | OK Ca              | ncel |

In **E-mail (From)** inseriamo l'indirizzo email del mittente, ovvero l'indirizzo email che invierà le email in automatico quando ci saranno gli allarmi.

In **Server** inseriamo il server SMTP di gmail, ovvero smtp.gmail.com (i settaggi del server SMTP di Gmail si possono cercare su Internet).

Abilitiamo le spunte **My server requires authentication** e **Enable SSL** per poter inserire le credenziali gmail dell'account del mittente in **User Name** e **Password** (generata nel punto 8 della sezione precendete) e per far sì che la porta utilizzata sia la 465 e non la 25 (porta di default).

Clicchiamo su **Test** per far apparire un popup in cui inseriamo un indirizzo email che deve ricevere la nostra mail di test e clicchiamo su **Send Email**.

| Email Testing |                                                                | × |
|---------------|----------------------------------------------------------------|---|
| To:           | emaildelricevente@gmail.com                                    |   |
| Status:       | Starting to send email.<br>Sending<br>Email sent successfully. |   |
|               | Send Email OK                                                  |   |

Arriverà un'email al ricevente come la seguente

| Email and FTP configuration test 🕨 Posta in arrivo 🗴 |
|------------------------------------------------------|
| <b>@gmail.com</b><br>a me <del>▼</del>               |
| Testing                                              |
| 🔦 Rispondi 📑 Inoltra                                 |

Clicchiamo Ok e di nuovo Ok per salvare la configurazione.

Nel foglio di configurazione degli allarmi clicchiamo su **Email Settings** per poter configurare l'invio di email automatiche ad allarmi attivi. Cliccando lì avremo il popup seguente e lo configuriamo come in foto per avere una configurazione base funzionante

| Email Settings                                                                                                    | ×                                                                                                    |  |
|----------------------------------------------------------------------------------------------------|----------------------------------------------------------------------------------------------------|--|
| ✓ Enable send automatic email To: emaildelricevente@gmail.com Cc:  Bcc:  Subject • Use alarm message • Custom:                                                                                                    | Message Format         ✓ Day       ✓ Month       ✓ Year         ✓ Hour       ✓ Minute       ✓ Second       MS         Items:       ✓ Ack Req.(*)       ●       Separator         ✓ Ack Req.(*)       ●       Move Up       ●         ✓ Tagname       Move Down       ○ Tab       ○ Other:         ✓ Status       ▼       0 Other:       ●         Sample:       * 01/08/2021 11:58:16 second Alarm High       * 01/08/2021 11:58:16 second Alarm High |  |
| <ul> <li>✓ Send 1 message per email</li> <li>☐ Remove failed messages from the buffer</li> <li>Send email when alarm is</li> <li>✓ active</li> <li>☐ ack</li> <li>☐ norm</li> <li>Current Status:</li> <li>Current Error:</li> </ul> | Send trigger:       minute         Max buffer size:       1000         Buffer size:       Clear Buffer:         Clear Buffer:       OK         Disable send:       Cancel                                                                                                    |  |

Abilitiamo **Enable send automatic email** e inseriamo nel campo **To** l'email del ricevente. Lasciando tutto di default l'email avrà come oggetto e corpo la stringa come nel campo **Sample** e verrà inviata quando l'allarme è attivo secondo il trigger impostato. La mail ricevuta sarà di questo tipo

| * 01/08/2021 11:02:57 AlmBit Alarm is Active > Posta in arrivo 🗙 |
|------------------------------------------------------------------|
| @gmail.com<br>a me ▼                                             |
| 🔀 inglese 🔹 > italiano 👻 Traduci messaggio                       |
| * 01/08/2021 11:02:57 AlmBit Alarm is Active                     |
| ← Rispondi                                                       |

Ovviamente tutta questa parte è configurabile a piacimento e si rimanda all'help in line del prodotto per maggiori informazioni.

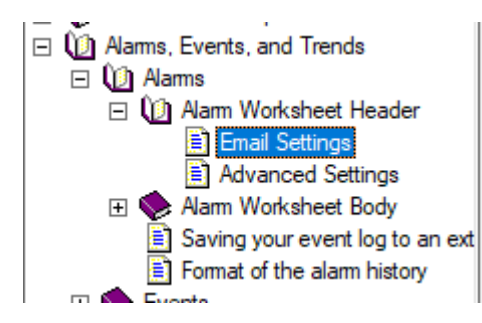

## Referenze

• Help in line del prodotto

#### Autore: F. Pastore

#### Disclaimer

Il presente documento è fornito a scopo di esempio e non sostituisce la documentazione AVEVA. L'applicazione di quanto contenuto, in un preciso ambito applicativo, deve essere sempre validata da un tecnico Wonderware. La documentazione rilasciata da AVEVA resta il riferimento tecnico ufficiale da seguire: <u>softwaresupport.aveva.com</u>. Wonderware Italia non si assume la responsabilità di un'applicazione scorretta di questo documento.